# 13. Офисные программы

### Офисы Microsoft и Apple

Существует довольно много офисных приложений, позволяющих в мобильных устройствах просматривать тексты, таблицы и презентации формата Microsoft Office. Некоторые программки позволяют вносить в них кое-какую правку и создавать новые документы. Существуют и полноценные офисные редакторы, как платные, так и бесплатные.

Более или менее полноценную замену пакету Microsoft Office предлагает сама же Microsoft. В AppStore имеются:

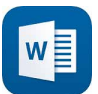

текстовый редактор Microsoft Word для iPad,

табличный редактор Microsoft Excel для iPad

и редактор презентаций Microsoft PowerPoint для iPad. По сравнению с версией для ПК они, конечно, упрощены, часть функций недоступна, но все самое важное есть. Тот, кто пробовал в своем компьютере пользоваться онлайновыми редакторами Microsoft на сайте onedrive.live. com (в недавнем прошлом – skydrive.live.com), тут найдет примерно те же возможности<sup>1</sup>. Все три программки бесплатные, но изначально работают в режиме «только чтение» – правка и создание новых документов запрещены. Чтобы превратить их в полноценные редакторы, требуется даже не покупка платной версии, а *подписка на сервис* **Microsoft Office 365**, за который просят, на минуточку, 2,5 тысячи рублей. И не на всю жизнь, а только на год...

На фоне обычных цен в AppStore (большей частью попадающих в диапазон от одного до десяти долларов) запрашиваемые восемь сотен в год выглядят дюже удивительно... Надеюсь, в MS тоже обратят на это внимание и цены сбросят...

Для айфонов Microsoft приготовила другое приложение под названием **Microsoft Office Mobile**, на сей раз вполне бесплатное. Это такой просмотрщик документов, оснащенный некоторыми скромными возможностями редактирования. Работает только с файлами в облачных хранилищах Microsoft – **Office 365** или **OneDrive** (оно же **SkyDrive**). Если у вас пока нет своего места в облаке, запустите браузер, зайдите на сайт **onedrive.live.com** и

<sup>&</sup>lt;sup>1</sup> Зайдя на сайт с планшета или компьютера, вы сможете пользоваться онлайновыми редакторами текстов, таблиц или презентаций, причем бесплатно. А вот в айфоне редактирование недоступно, только просмотр.

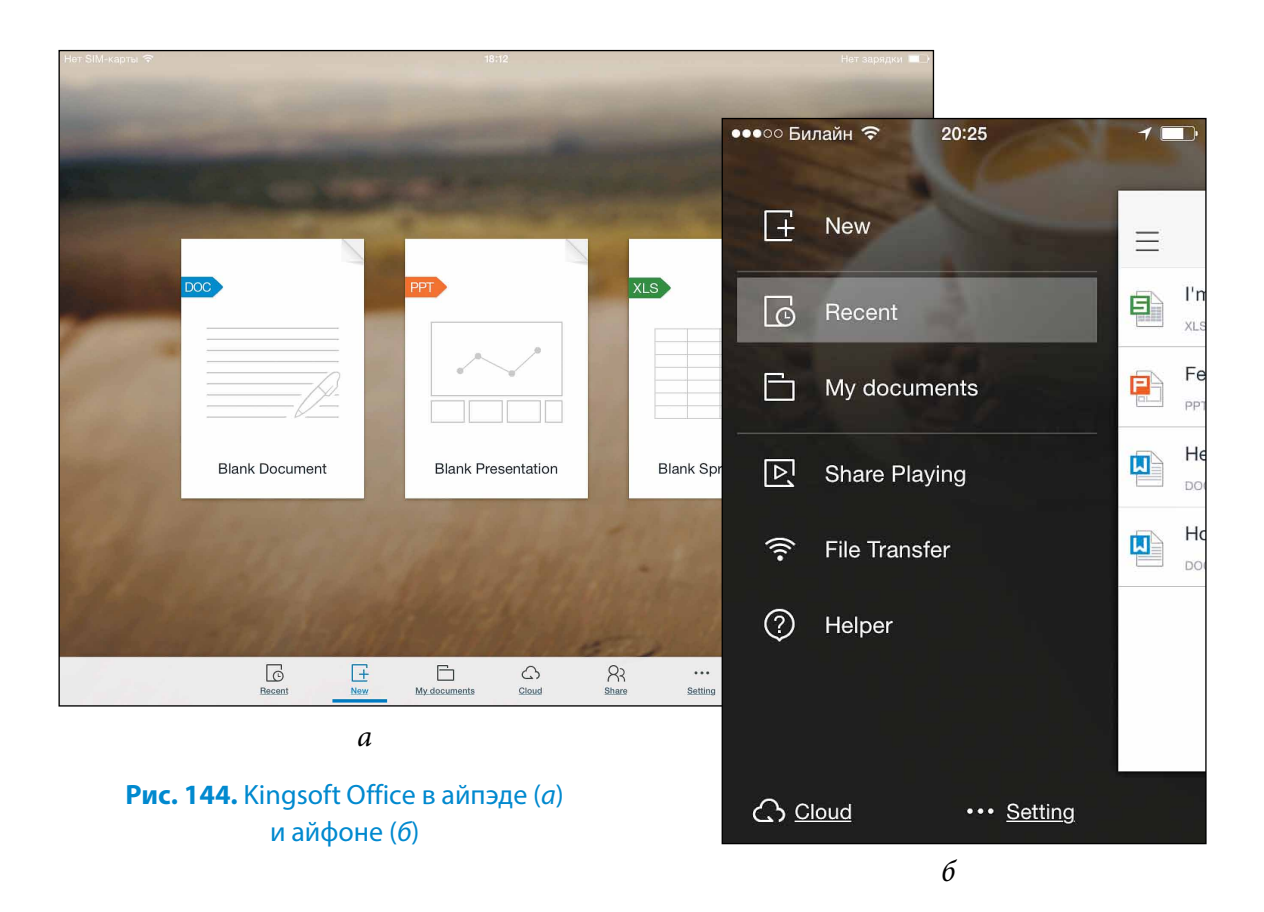

зарегистрируйтесь. Получите возможность бесплатно держать там до 7 ГБ своих данных.

В принципе, для смартфона, который просто по своим размерам не очень-то подходит для работы с электронными таблицами или презентациями, возможностей вполне достаточно.

Но если у вас есть учетные записи в других облачных хранилищах, то нужна либо специализированная программка, умеющая брать документы и сохранять их именно в ваше облако, либо программа более универсальная, способная работать с разными сервисами.

Другое серьезное ограничение: «Мобильный Офис» может редактировать только файлы формата Office 2007/2010/2013 (с расширениями DOCX, XLSX и PPTX), а файлы Office 97–2003 (с расширениями DOC, XLS, PPT), которые до сих пор встречаются весьма часто, позволяет только просматривать.

Нужна программка поуниверсальнее. Мы с вами посмотрим один хороший пример приложения этого типа. При этом я не буду лезть в объяснения насчет собственно офисных функций – какие бывают формулы в Экселе и какие типы форматирования разрешены в Ворде... Те, кому нужен мобильный офис, наверняка уже имели дело с офисом обычным – на своем ноутбуке или настольном компьютере. Тут все те же вещи, только в ограниченном ассортименте. Но прежде хотел бы упомянуть о том, что у Apple есть свой офисный набор:

текстовый редактор **Pages**,

табличный редактор Numbers

и редактор презентаций **Keynote**. Каждая из программ продается за 329 рублей, возможности у них весьма широкие. При создании нового документа все они предлагают на выбор большое количество полностью оформленных красивых шаблонов – любой можно будет загрузить в редактор, а потом только заменить тексты, картинки и другие данные своими собственными. Вообще, возможностей у программок много, но с ними надо посидеть и как следует разобраться – не все находится сходу и определяется на лету.

А теперь посмотрим один неплохой бесплатный офисный редактор.

## **Kingsoft Office**

Приложение **Kingsoft Office** позволяет просматривать, редактировать и создавать с нуля электронные презентации, текстовые и табличные документы как нового формата Office 2007-2013, так и старого – Office 97-2003, брать их можно будет как с карты памяти вашего мобильного друга, так и из облачного хранилища. А при наличии Wi-Fi-роутера или точки доступа Kingston Office позволит обменивать-

ся файлами с ПК.

### Общее устройство Kingsoft Office

На рисунке 144, *а* вы видите окно приложения, каким оно бывает в планшетах, а на рисунке *б* показан вариант из айфона.

Тут можно открыть один из последних документов, с которыми вы работали, и продолжить работу над ним (раздел Recent)

или создать новый пустой документ (раздел New). Тогда вам покажут три

значка: для создания текстового документа, электронной таблицы и презентации (как на рисунке 144, *a*).

Щелкнув по кнопке My documents, мы попадем в одноименную папку, созданную для нас на карте памяти Кингсофт-Офисом (рис. 145, *a*). Сможем выбрать любой из ранее созданных файлов и загрузить в программу для чтения или правки.

Можно будет нажать вверху кнопку Manage, чтобы перевести программу в режим файлового менеджера (рис. 145,  $\delta$ ). Тогда сможем создавать в папке вложенные тематические папки (кнопка с папкой и плюсиком вверху слева), перемещать в них файлы (кнопка Move внизу), все ненужное удалять (пометить синими кружками и нажать кнопку Delete).

Как видите, файловый менеджер простенький – только необходимые операции, ничего лишнего.

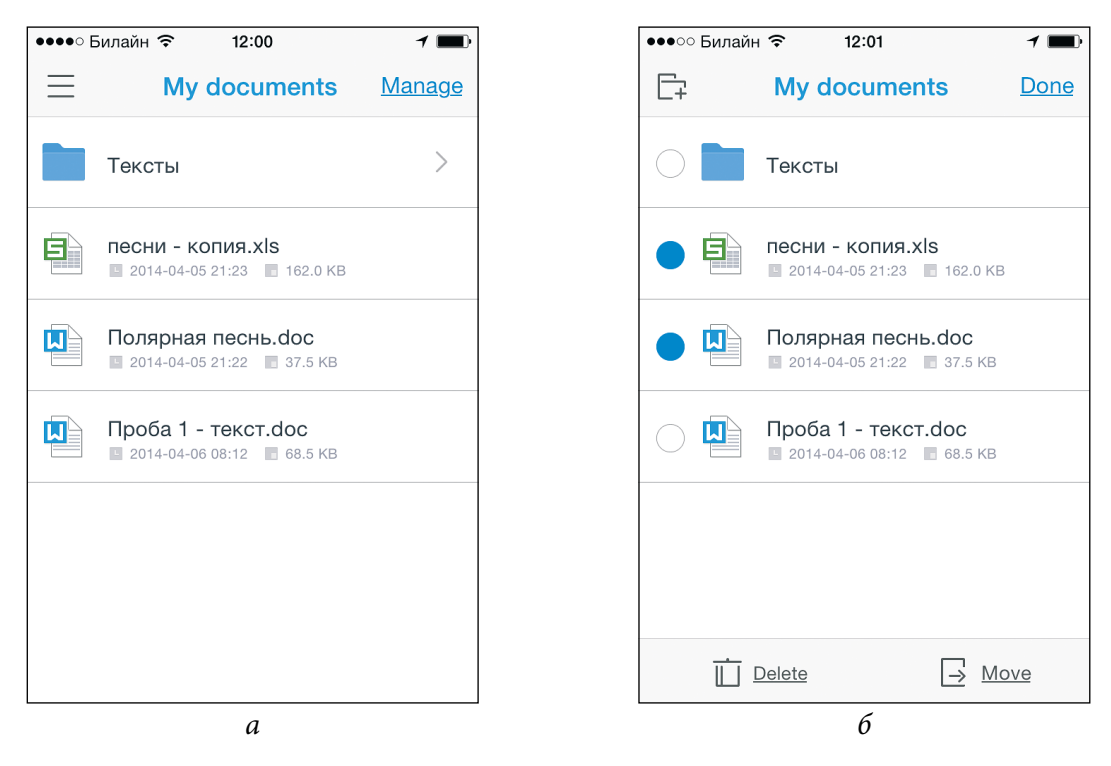

**Рис. 145.** Папка **Му documents** в обычном виде (*a*) и в режиме файлового менеджера (*б*)

Раздел Cloud позволит зайти в одно из облачных хранилищ и загрузить документ оттуда. Программа умеет работать с несколькими облачными хранилищами: микрософтовским облаком OneDrive (сайт onedrive.live.com), c Google Drive (drive.google. com), Dropbox (dropbox.com) и Box (box.com), а также с какими-то иными облачным хранилищами, работающими по защищенному протоколу WebDAV. Если у вас пока нет аккаунта ни в одном из этих хранилищ, сходите на какой-нибудь из этих сайтов и зарегистрируйтесь. А потом зайдете в раздел Cloud, щелкнете по соответствующей строке и введете тамошние имя и пароль. А в заключение вас попросят разрешить приложению доступ к сервисам этого сайта. Надо обязательно такое разрешение дать.

После этого строка с названием облачного хранилища появится в вашем айфоне прямо на стартовой странице Kingsoft Office – щелкая по ней, будете попадать к списку тамошних файлов и папок. Если работаете с несколькими сервисами, у каждого будет своя строка на главной странице.

А в айпэде будете сначала заходить в раздел **Cloud** и там уже щелкать по квадратику соответствующего облачного сервиса.

R Кнопка Share (поделиться) на главной странице приложения позволит передать изображение презентации на телевизор, поддерживающий эппловскую технологию AirPlay, а также переправить документ в компьютер или из компьютера по Wi-Fi. В айфоне есть для этого же две разные кнопки:

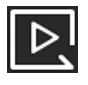

кнопка Share Playing для проведения презентаций на большом экране

и кнопка File Transfer для обмена данными с компьютером. В обоих случаях устройство (будь то телевизор или компьютер) должно быть подключено по Wi-Fi к той же сети, что и ваш планшет или смартфон.

Обмен файлами с компьютером происходит по уже знакомой нам технологии – через файловый сервер. Когда вы нажмете кнопку File Transfer, а потом на одноименной странице – кнопку Start, Kingsoft Office запускает этот сервер и пишет вам его IP-адрес, который вы и вставите в браузере на своем ПК. Страница в браузере выглядит примерно так, как показано на рисунке 146.

В какую сторону пойдет пересылка, задается большими кнопками вверху: кнопка **Transfer to iPad** (или **iPhone**) отправляет файлы с жесткого диска компьютера в планшет (телефон): нажмете кнопку **Choose Files** и выберете, что именно хотели отправить.

Кнопка Transfer to Computer выдаст список файлов из кингсофтовской папки My documents. Возле каждого файла будет по кнопке со стрелочкой вниз, которые вы и должны будете нажимать, чтобы сохранить файл на жесткий диск компьютера. Браузер в ПК выдает обычное свое сообщение с предложением сохранить файл или сразу запустить, а потом все быстренько скачается туда, куда вы укажете.

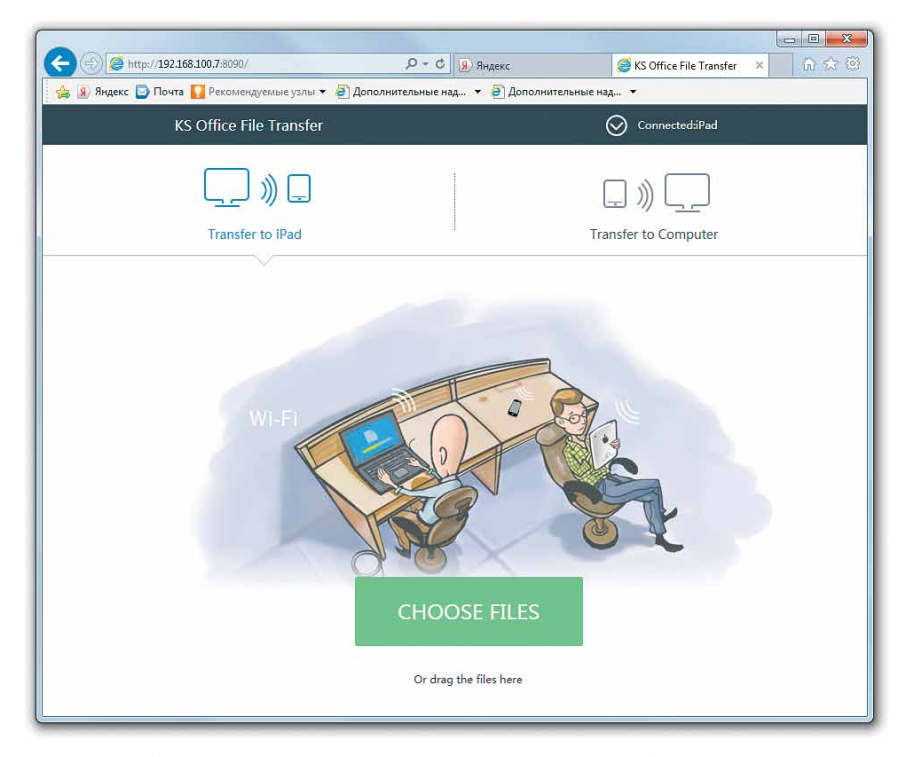

**Рис. 146.** Обмен файлами между компьютером и мобильным устройством при помощи браузера Internet Explorer

 $\times$ 

Пока идет обмен данными, не закрывайте в мобильном устройстве страницу File Transfer, иначе связь прервется.

#### Просмотр и редактирование текстовых документов

Щелчок по документу, будь он в вашем устройстве или в облаке, показывает его в режиме чтения (рис. 147, а). Можно увеличивать и уменьшать масштаб изображения (лупа с плюсом и лупа с минусом), а также попросить растянуть текст документа по размерам экрана, даже если для этого придется немного изменить дизайн страницы (кнопка Word Wrap). Например, картинки вам покажут не сбоку от текста, а выше или ниже.

Щелчок по тексту убирает кнопочные панели вверху и внизу - читайте, не отвлекайтесь! Повторный щелчок возвращает их на место.

Еще несколько важных команд вы найдете в меню кнопки – гаечного ключа. Там вас дожидаются команды поиска (Find), отправки файла по почте или передачи в другое офисное приложение (Share and send), а также для сохранения на карту памяти (Save as):

8:40

создаем новый документ

Paste

box Box

••••• Билайн 죽

Основной текст. Здесь

Сору

инки можно

уменьшать, а также

величивать и

перемещать по

странице

Х

Cut

Кар

Ð Q + $\leftarrow$ Aa Zoom ir Insert Word Wr: Keyboard б а Рис. 147. Kingsoft Office: текстовый документ в режиме чтения (a) и в режиме редактирования (б)

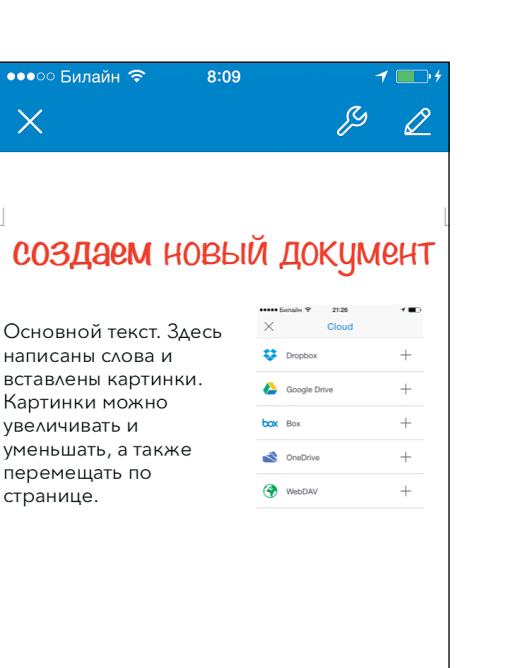

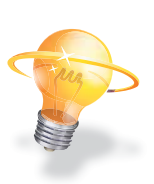

m

 $\overline{}$ 

S